## Export a Kiosk Profile

Last Modified on 07.07.23

To export a kiosk profile:

1. In your Configuration Manager console, right-click on a device or device collection and navigate to **Kiosk Manager** > **Kiosk Profiles** > **Manage Profiles**.

2. From the list of profiles in the Manage Profiles dialog, click on the profile to export.

3. Click the **Export Profile** button, which is the farthest to the right.

| Kiosk Manager - Manage Profiles                                                                       | -             |             | ×     |
|----------------------------------------------------------------------------------------------------|---------------|-------------|-------|
| Manage Profiles                                                                                       |               |             |       |
| Choose the profile you would like to edit and click Next. Right click the profiles list to create new | or delete exi | isting prof | iles. |
|                                                                                                    |               |             |       |
| Profiles                                                                                              |               |             |       |
| Test Profile                                                                                          |               |             |       |
| Demo                                                                                                  |               |             |       |
|                                                                                                    |               |             |       |
|                                                                                                    |               |             |       |
|                                                                                                    |               |             |       |
|                                                                                                    |               |             |       |
|                                                                                                    |               |             |       |
| Provinus                                                                                              | Next          | Finish      |       |
| FIEVIOUS                                                                                              | IVEXt         | THIST       |       |